## 2004-802 - Enter/Edit Vehicles

## Create 'New Vehicle Record'

Open the *Inventory* tab in the Opto ribbon, and then **click** on the 'New/Edit Vehicle' icon.

A Vehicle Tracking number (VTN) will automatically be assigned, which is unique to the vehicle in the database.

- **Click** in the "Emp No" field, **press** <F2> and select the appropriate employee from the pop-up list, then **click** <u>OK</u>.
- Click in the "Vehicle Owner" field, press <F2> and select from the pop-up list, then click OK.
- Click in the "Vehicle Make" field, press <F2> and select from the pop-up list and click <u>OK</u>, then press <TAB> to display the information.
- **Click** in the "Vehicle Model" field and **press** <F2> and select the model from the pop-up list and **click** <u>OK</u>, then **press** <TAB> to display the information.

Type the colour in the "Colour" field and continue to complete the "Date of Man", "Odometer" and "Hour Meter" fields. **Press** <F9> to save.

| OURCES INVENTORY QUOTES PURCHASING OR                                                                                                 | DERS JOBS/SCHEDULING          | INVOICING QUALIT                                                     | Y MANAGEMENT WORKSH      |  |  |  |  |
|----------------------------------------------------------------------------------------------------|-------------------------------|----------------------------------------------------------------------|--------------------------|--|--|--|--|
| all Part Enquiry     Print Label (Part)       all Part Stock     Print Label (Mat)       all Parts     New/Edit       parts     Parts | New/Edit<br>Material          | Material Enquiry<br>Material Stock<br>Material Inventory<br>Material | idit<br>IWH<br>IWH<br>IG |  |  |  |  |
| Vehicle Mana                                                                                                    | gement - <new entry=""></new> |                                                                      | - • •                    |  |  |  |  |
| Record Detail<br>Vehicle Track: 6 Date entered: 27/03/2019                                                                            | Emp No: 1 🗸 Robe              | rt JONES                                                             |                          |  |  |  |  |
| Vehicle Identification                                                                                                    |                               |                                                                      |                          |  |  |  |  |
| Client Code: AUST_WIDE   Australia Wide 1                                                                                             | ransport                      | Drop-d                                                               | own 0005                 |  |  |  |  |
| Reg No: 123ABC Asset No: 0005                                                                                                    | Motor: MC3341235              | i46 Ment                                                             | vn53245685               |  |  |  |  |
| Vehicle Type                                                                                                    |                               |                                                                      |                          |  |  |  |  |
| Vehicle Make: Vehicle I                                                                                                    | /lodel:                       | Body Style:                                                          | Extra Cab 👻              |  |  |  |  |
| 1 v Mitsubishi 1.2                                                                                                    | ✓ Trident Ute                 | Fuel Type:                                                           | PETROL -                 |  |  |  |  |
| Paint Colour: WHITE                                                                                                    |                               | Transmission:                                                        | MANUAL                   |  |  |  |  |
| Vehicle Notes                                                                                                    |                               |                                                                      |                          |  |  |  |  |
| Date of Man: 01/01/2019 Odometer:                                                                                                    | 000081 Ho                     | our Meter: 2.00                                                      |                          |  |  |  |  |
| General notes for the Trident Ute                                                                                                    |                               |                                                                      | ^                        |  |  |  |  |
| Part File                                                                                                    |                               |                                                                      | ~                        |  |  |  |  |
| Part Code:                                                                                                    |                               |                                                                      |                          |  |  |  |  |
| File Attachments                                                                                                    |                               |                                                                      |                          |  |  |  |  |
| Operation         Filename           1         Warranty         L:\Vehicle Management\Trident\Warranty information           2        |                               |                                                                      |                          |  |  |  |  |
|                                                                                                    |                               |                                                                      |                          |  |  |  |  |

**To attach a document** to the Vehicle Management Record, click on the first available line in the "Description" column and type in a description of the document you wish to attach, **press** <TAB> to advance to the "Filename" area.

**Press** <F2> and browse your computer for the document you wish to attach, **click** on the document to highlight and **click** on **Open**. The filepath is now in the "Filename" area. To view the attached file, **click** on the line of the document you wish to view to highlight it, then **click** on the **View attached File for this Vehicle** button. **Press** <F9> to save.

To edit the vehicle details, open the 'Edit' Vehicle window, **click** in the "Vehicle Track No" field and **press** <F2> to display pop-up list and **select** the required vehicle, **click** on <u>OK</u>.

## Assign a vehicle to a new or existing Sales/Production order.

Open the **Orders** tab in the Opto ribbon, click on the 'New Sales Order' icon and enter order information as per normal.

To assign the vehicle to the client order, **click** on the 'Attachments' tab, **click** in the "VIN No field" and **press** <F2> to show pop-up list of all vehicles and **select** the vehicle designated for this Sales Order. **Press** <F9> to save when completed.

|                               | Sales Order - <new e<="" th=""><th>ntry&gt;</th><th>- • •</th></new> | ntry>                                      | - • •           |
|-------------------------------|----------------------------------------------------------------------|--------------------------------------------|-----------------|
| Order No: <u>Client Code:</u> | Client Name:                                                         |                                            | Ø               |
| 50153 AUST_WIDE               | AUSTRALIA WIDE TRANSPORT                                             |                                            | <b>*</b>        |
| Details More Info             |                                                                      |                                            |                 |
| File Attachments              |                                                                      |                                            |                 |
| Description                   |                                                                      | Email Print                                |                 |
|                               |                                                                      |                                            |                 |
|                               |                                                                      |                                            |                 |
|                               | $\mathbf{N}$                                                         |                                            |                 |
|                               |                                                                      |                                            |                 |
| Kit                           | Qty Pos                                                              | Emp Emp Name                               | %               |
|                               |                                                                      |                                            |                 |
|                               |                                                                      |                                            |                 |
|                               |                                                                      | Owner ID: 2                                |                 |
|                               |                                                                      |                                            |                 |
|                               |                                                                      |                                            |                 |
|                               |                                                                      | Vehical<br>Details                         |                 |
|                               |                                                                      |                                            |                 |
|                               | 7 Pin Flat     7 Pin Round                                           | ○ 7 Pin Round Large ○ 12 Pin Flat ○ USA Sp | oec ု Euro Spec |
|                               |                                                                      | VIN No: 6 vn53245685                       |                 |
|                               |                                                                      |                                            |                 |

To add a vehicle to a production order (new/edit) select the 'Review' tab as below, **click** in the "Vehicle Ref" field then **press** <F2> and select the relevant vehicle from the pop-up list and **click** <u>OK</u>.

|               | Edit Factory Order       |                              |                           |               |                                                   |
|---------------|--------------------------|------------------------------|---------------------------|---------------|---------------------------------------------------|
| Order No:     | Client Code:<br>BADGER - | Client Name: BADGER MINING P | Test Certificate Required | Contact Name: | Type: For Stock           PR         Special Rate |
| Details Sub I | arts More Info Review    | Despatch Desp Info           | Allocation QMS/Notes      |               |                                                   |
|               |                          |                              |                           |               | ^ 🖶                                               |
| Suggested     | Action                   |                              |                           |               | ~                                                 |
|               |                          |                              |                           |               | ^                                                 |
| Action Tal    | (en                      |                              |                           |               | ×                                                 |
|               |                          |                              |                           |               | ^                                                 |
| Resolved      |                          |                              |                           |               | ×                                                 |
|               |                          |                              |                           |               | ^                                                 |
|               |                          |                              |                           |               | <b>~</b>                                          |
|               |                          |                              |                           |               |                                                   |
| Owner ID:     | Robert JONES             |                              | Vehicle Ref:              |               | Order Review (Released)                           |